## AHA カード発行データベース 「Atlas」へのアクセス方法

アメリカ心臓協会 (AHA) トレーニングに合格した方に発行される修了カードは、現在デ ジタル化 (eCard化) されています。ご自分でAHAのカード発行データベース「Atlas (ア トラス: 旧称CPRverify)」にアクセスし、ダウンロードすることになります。トレーニン グ参加前に、サインアップ (登録) だけはすませておいて下さい。

## 初めての方Atlas (旧称: CPRverify) に登録する方

 Atlas の Web サイトに進んでください: https://ebooks.heart.org/ja/sdahasso/login QRコードも使えます。

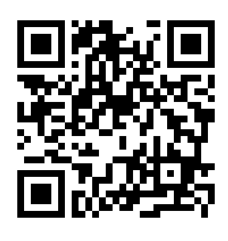

「アカウント作成またはサインイン」というページにジャンプしてください。「アカウントを作成」をクリックして下さい。SNSアカウントは使うとトラブルが多く発生するようですので、使わない方が良いです。

※いきなり「サインイン」をおこなって はいけません。

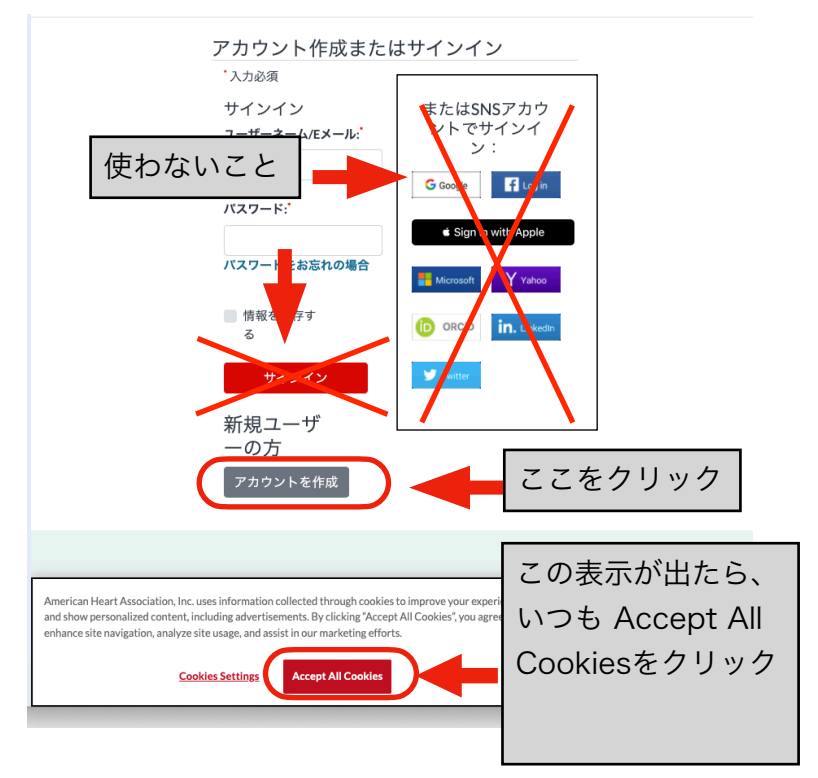

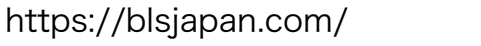

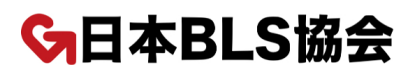

 4. 居住国、名前(アルファベット)、Eメールアドレス、携帯 電話の番号、パスワードなど入力して、ページ下段の続けるボタンを押して下さい。
※ezweb, softbank, docomoなどの携帯会社のアドレスは避けて下さい。これで、アカウントが作成されます。

はじめましょう

アカウントを作成すると、ユーザーネームとパスワードを入力するだけで心臓や脳の健康に関する充実 したコンテンツをご利用いただけます。

注:すでにアカウントをお持ちの場合は、1-800-242-8721までお客様情報へのアクセスをご依頼ください。詳細

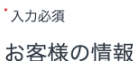

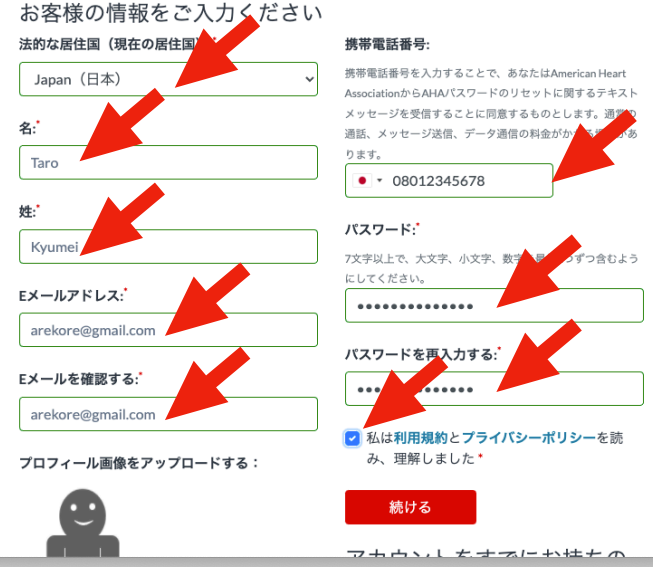

- 5. 画面のような表示がされた場合は、国に 「日本」を入れて、「続ける」ボタンを 押して下さい。
- 6. 国を選択し、「利用規約」にチェックを 入れ、「保存」を押して下さい。

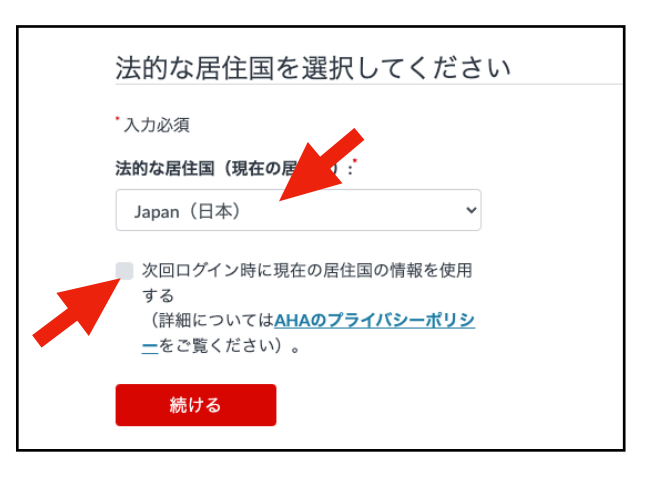

G日本BLS協会

http://atlas.heart.org/ja/home にアクセスして下さい。 Atlasで、あなたのすべての AHA トレーニングを確認できるようになりました。あなたの名前が明記されたホームページが表示されていれば、アカウント作成は成功です。